# **ISACOMPTA** – Consultations Corrections

| 1 | Par où consulter, corriger ?       | . 2 |
|---|------------------------------------|-----|
| 2 | Consultation de la balance         | . 3 |
| 3 | Consultation du Grand livre        | . 5 |
| 4 | Consultation des journaux          | . 7 |
| 5 | Recherche d'écriture (ou Ctrl + F) | . 9 |
| 6 | Historique de la documentation     | 11  |

Cette documentation est synthétique et purement descriptive. Elle vous donne les points d'accès à partir desquels vous faites vos modification, recherches, ...

Chaque accès possède une icone Questions / qui détaille les possibilités.

### 1 Par où consulter, corriger ?

Les consultations sont accessibles depuis plusieurs onglets.

- Onglet **Accueil** : les accès aux fonctionnalités comptables essentielles (cet onglet est suffisant pour la plupart des adhérents !).

| '2 <sup>3</sup> | Accueil     | Comptab    | ilité Ge   | stion Clôtı | ire Résu            | iltats i        | Paramètres     | Options        | Adminis         | tration            |         |                   |           |                 |
|-----------------|-------------|------------|------------|-------------|---------------------|-----------------|----------------|----------------|-----------------|--------------------|---------|-------------------|-----------|-----------------|
|                 |             | →          | $\bigcirc$ |             |                     | 2               |                |                |                 |                    | đã      |                   | 2         |                 |
| Ouvrir          | Sauvegarder | Transferts | Fermer     | Exercices   | Périodes<br>travail | Fiche<br>Client | Mes<br>banques | Armoire<br>GED | Saisie<br>pièce | Relevé<br>bancaire | Balance | Grand-<br>Livre • | Recherche | Mes<br>éditions |
|                 | Doss        | ier        |            |             | E                   | Entreprise      | e              |                | Saisie de       | s écritures        |         | Consulta          | tion      | Impression      |

- Onglet Comptabilité : Plan comptable, balance, grand livre, journaux, recherches

| '23                 | Accueil Comptabilité Gestion Clôture                                   | Résultats Paramètres Op                                                  | tions Administration  |                                                                      |
|---------------------|------------------------------------------------------------------------|--------------------------------------------------------------------------|-----------------------|----------------------------------------------------------------------|
| Plan<br>Comptable • | Saisie pièce Relevé bancaire Ecr. périodiques Timports  Saisie balance | Balance •         Grand-Livre •         Grand-Livre •         Hournaux • | Règlements Lettrage C | Editions comptables<br>Lil Tableaux de bord<br>Mes<br>TVA • éditions |
| Paramètres          | Ecriture                                                               | Consultation                                                             | Tiers                 | TVA Impression                                                       |

- Onglet Gestion : balance et grand livre analytique

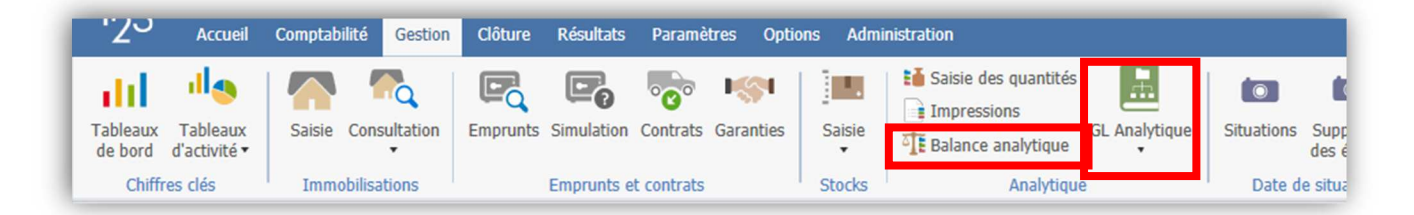

- Onglet Paramètres ... pour tous les paramètres du dossier

| '29       | Accueil             | Comptabilité | Gestion               | Clôture            | Résultats   | Paramètres                                                                                                    | Options                                       | Administrat               | ion                                                                        |                                |                                                                                                    |            |
|-----------|---------------------|--------------|-----------------------|--------------------|-------------|----------------------------------------------------------------------------------------------------|-----------------------------------------------|---------------------------|----------------------------------------------------------------------------|--------------------------------|----------------------------------------------------------------------------------------------------|------------|
| Exercices | Plan<br>Comptable • | Codes TVA    | Modèles<br>d'écriture | Libellés a<br>de s | utomatiques | Contemporation Contemporation Contem | <ul> <li>Liés à l</li> <li>Liés au</li> </ul> | 'utilisateur<br>I dossier | ₩o Liens<br>₩o Actualisation du dossier •<br>₩o Harmonisation de dossier • | Paramétrage<br>des activités • | <ul> <li>Révision</li> <li>Magnetic production</li> <li>Magnetic production</li>     &lt;</ul> | PC Contrat |
|           |                     | Compta       | bilité génér          | rale               |             |                                                                                                    | Sai                                           | isie                      | Dossier étalon                                                             | Analytique                     | Module                                                                                                    | S          |

### 2 <u>Consultation de la balance</u>

| 2-        | Accueil    | Comptab    | ilité Ge | stion Clöti | ure Resu            | itats i         | Paramétres     | Options        | Adminis         | tration            |          |                   |           |                 |
|-----------|------------|------------|----------|-------------|---------------------|-----------------|----------------|----------------|-----------------|--------------------|----------|-------------------|-----------|-----------------|
| yrir Sat  | euvegarder | Transferts | Fermer   | 12 C        | Périodes<br>travail | Fiche<br>Client | Mes<br>banques | Armoire<br>GED | Saisie<br>pièce | Relevé<br>bancaire | Balance  | Grand-<br>Livre • | Recherche | Mes<br>éditions |
|           | Doss       | ier        |          |             | E                   | ntreprise       | 3              |                | Saisie de       | s echtures         |          | Eournic           | cours     | Impression      |
| ans titre | e)         |            |          |             |                     |                 |                |                |                 |                    | নুরু bai | . Clients         | Seurs     |                 |
|           |            |            |          |             |                     |                 |                |                |                 |                    | Ta Bal   | . Révisio         | n         |                 |
|           |            |            |          |             |                     |                 |                |                |                 |                    | TE Bal   | ance ana          | alytique  |                 |

<u>Quatre balances sont disponibles</u> : Balance générale, Balance Fournisseurs, Balance Clients et Balance Révision.

La fenêtre de consultation Balance est découpée en plusieurs onglets.

| Balance Générale 🗙   |                          |                                         |         |
|----------------------|--------------------------|-----------------------------------------|---------|
| Consultation du 01/0 | 5/2018 au 30/04/2019     |                                         |         |
| 🖸 📳 🏼 🍂 🦁 Fisca      | l ▼ Mouvementés ▼ Tous ( | visas) 🔹 Tous (Positio 🔹 Tous (Solde) 🔹 |         |
| Montants             | Variations               | Quantités                               | Gestion |

- « *Montants* » : Affiche les soldes de chaque compte sur trois exercices.
- « *Variations* » : Calcule les variations des comptes sur trois exercices.
- « *Quantités* » : Indique les quantités sur chaque compte pour l'exercice en cours.
- « *Gestion* » : Affiche le solde fiscal et de gestion des comptes, ainsi que l'écart entre les deux. Accessible seulement pour les dossiers où la gestion est activée.

#### Le ruban contextuel permet plusieurs actions (notamment les question/réponses)

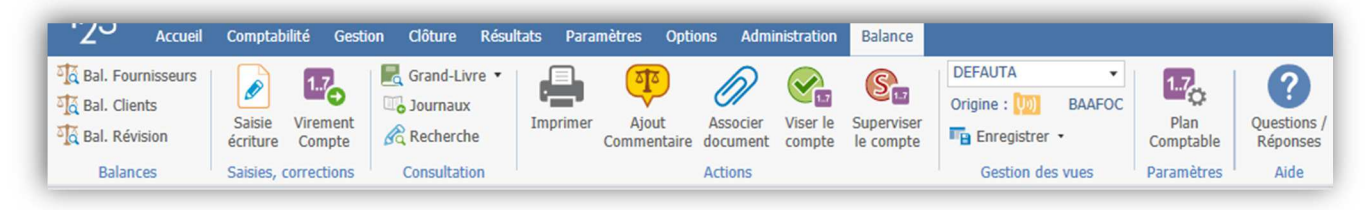

| Les principaux raccourcis et le menu contextuel | Associer un document            |         |
|-------------------------------------------------|---------------------------------|---------|
|                                                 | Visualiser les documents        | Ctrl+F8 |
| - Ctrl + G (ou F9) : Grand livre                | Afficher les commentaires       |         |
| - Ctrl + K : Paramètre du compte                | Viser/Déviser les comptes       | Ctrl+W  |
| - Ctrl + W : Viser le compte.                   | Superviser / déSuperviser le co | mpte    |
|                                                 | Virement de compte à compte     |         |
|                                                 | Grand-Livre                     | F9      |
|                                                 | Ouvrir un autre GL              |         |
|                                                 | Actualiser                      | F5      |
|                                                 | Tout sélectionner               | Ctrl+A  |
|                                                 |                                 |         |

#### Les filtres

| Balance Générale 🗙                                                           |                     |
|------------------------------------------------------------------------------|---------------------|
| onsultation du 01/05/2018 au 30/04/2019                                      |                     |
| 🔽 🔣 🎉 🤫 Fiscal 👻 Mouvementés 🔹 Tous (visas) 🔹 Tous (Positio 🔹 Tous (Solde) 🔹 |                     |
|                                                                              |                     |
| Général Détails Variation                                                    |                     |
| Date début 01/05/2018 - Fin 30/04/2019 - 😁 Comptes auxiliair                 | es détaillés Tous 🔹 |
| Compte début 100000000 • Fin 7999999999 •                                    |                     |
| Balance Générale • A-nouveaux exclus                                         |                     |
| 🕞 🔯 👰 Fiscal 🔹 Mouvementés 🔹 Tous (visas) 🔹 Tous (Positio 🔹 Tous (Solde) 🔹   |                     |

Penser à cliquer sur le bouton « Appliquer » à droite de l'écran pour appliquer les filtres. 🏹 Appliquer

#### Les boutons express.

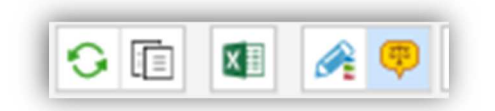

Rafraichir – Copier (en mémoire) – Export Excel – Avec écritures extra comptables – Commentaires

### 3 Consultation du Grand livre

| 123 ISACOMPTA CONNECT 2019 v         | 2 - 8598999 - EARL DOSSIER TEST ANALYTIQUE - [Loc<br>stion Clôture Résultats Paramètres Options                                                                                                    | ale]<br>Administration |                             |                 |
|--------------------------------------|----------------------------------------------------------------------------------------------------|------------------------|-----------------------------|-----------------|
| Ouvrir Sauvegarder Transferts Fermer | Image: Constraint of the sector of the sector of the se | Saisie des écritures   | Grand-<br>Livre • Recherche | Mes<br>éditions |
| (Sans titre)                         |                                                                                                    |                        | GL Analytique               |                 |

Deux grand livres sont disponibles : général, et analytique.

Les colonnes affichées sont ajustées au paramétrage du compte.

| Co | nsulta                                           | tion d                           | 01/01/201                                           | 9 au 31/1                                             | 2/2019                                                     |                                                           |     |             |                 |                                      |                                                                                                  |                     |                |                |           |   |                                        |        |          |        |
|----|--------------------------------------------------|----------------------------------|-----------------------------------------------------|-------------------------------------------------------|------------------------------------------------------------|-----------------------------------------------------------|-----|-------------|-----------------|--------------------------------------|--------------------------------------------------------------------------------------------------|---------------------|----------------|----------------|-----------|---|----------------------------------------|--------|----------|--------|
| 0  | O                                                |                                  | 17 🤨 A                                              |                                                       |                                                            |                                                           |     |             |                 | Fiscal                               | <ul> <li>Tous (le</li> </ul>                                                                     | ttrés) 🔹            | Tous (pointés) | *              |           |   |                                        |        |          |        |
|    | / Jnl                                            | D                                | Date                                                | N° pièce                                              | Libellé pièce                                              | Libellé mouvement                                         | TVA | Taux calc   | Débit           | Crédit                               | Solde                                                                                            | QUANTITE            | Prix (U)       | Quantité 2     | PU 2      | с | Contrepartie                           | DATE   | DATE FIN | Numéro |
|    | AC                                               |                                  | 01/01/2019                                          | A105                                                  | FOURNISSEUR TVA A 20                                       | AUTRES HONORAIRES.                                        | B5  |             | 10 000.00       |                                      | 10 000.00                                                                                        |                     |                |                |           |   | 401FOURNIS                             |        |          |        |
|    | OD                                               |                                  | 01/07/2019                                          |                                                       |                                                            | AUTRES HONORAIRES.                                        |     |             | 479.12          |                                      | 10 479.12                                                                                        |                     |                |                |           | 1 | 4110000000                             |        |          |        |
|    | OD                                               |                                  | 01/07/2019                                          |                                                       |                                                            | AUTRES HONORAIRES.                                        |     |             | 640.20          |                                      | 11 119.32                                                                                        |                     |                |                |           |   | 4110000000                             |        |          |        |
|    | OD                                               |                                  | 01/07/2019                                          |                                                       |                                                            | AUTRES HONORAIRES.                                        |     |             | 8 888.00        |                                      | 20 007.32                                                                                        |                     |                |                |           |   | 4010000000                             |        |          |        |
|    |                                                  |                                  |                                                     |                                                       |                                                            |                                                           |     |             |                 |                                      |                                                                                                  |                     |                |                |           |   |                                        |        |          |        |
|    | OD                                               |                                  | 01/07/2019                                          | ODCS                                                  | IMPORT CHARGES STRC                                        | AUTRES HONORAIRES                                         |     |             | 622.60          | 1                                    | 20 629.92                                                                                        |                     |                |                |           | 1 | 401000000                              | _      |          |        |
|    | 0D<br>70400                                      | 100000                           | • • •                                               | ODCS<br>VENTES D'/<br>19 au 31/1                      | IMPORT CHARGES STRC                                        | AUTRES HONORAIRES                                         |     |             | 622.60          |                                      | 20 629.92                                                                                        |                     |                |                |           |   | 401000000                              | _      |          |        |
|    | 0D<br>70400<br>onsulta                           | 1000000<br>Ition c               | 01/07/2019<br>• • • • • • • • • • • • • • • • • • • | ODCS<br>VENTES D'<br>19 au 31/1                       | IMPORT CHARGES STRC<br>ANIMAUX<br>12/2019                  | AUTRES HONORAIRES                                         |     |             | 622.60          | Fiscal                               | 20 629.92                                                                                        | ettrés) 🔹           | Tous (pointés) | •              |           |   | 401000000                              |        |          |        |
|    | OD<br>70400<br>onsulta<br>O [<br>V Jr            | 1000000<br>Ition d               | 01/07/2019<br>• • • • • • • • • • • • • • • • • • • | ODCS<br>VENTES D'/<br>19 au 31/1<br>N° pièce          | IMPORT CHARGES STRC<br>ANIMAUX<br>L2/2019<br>Libellé pièce | Libellé mouvement                                         | TV  | A Taux calc | 622.60<br>Débit | Fiscal<br>Crédit                     | 20 629.92<br>• Tous (<br>Solde                                                                   | ettrés) 👻           | Tous (pointés) | *<br>KILOGRAMI | Prix (KG) | с | 401000000<br>Contrepartie              | Date 1 | Date 2   | NUME   |
|    | OD<br>70400<br>onsulta<br>O [<br>V ]<br>Jr<br>VE | 1000000<br>Ition d<br>I I<br>I D | 01/07/2019<br>• • • • • • • • • • • • • • • • • • • | ODCS<br>VENTES D'<br>19 au 31/1<br>N° pièce<br>2      | IMPORT CHARGES STRC<br>ANIMAUX<br>L2/2019<br>Libellé pièce | Libellé mouvement                                         | TV  | A Taux calc | 622.60<br>Débit | Fiscal<br>Crédit<br>801.00           | <ul> <li>20 629.92</li> <li>▼ Tous (<br/>Solde<br/>-801.0</li> </ul>                             | ettrés) •<br>NOMBRE | Tous (pointés) | •<br>KILOGRAMI | Prix (KG) | с | 401000000<br>Contrepartie<br>411000000 | Date 1 | Date 2   | NUME   |
|    | OD<br>70400<br>onsulta<br>V<br>V<br>VE<br>VE     | 1000000<br>Ition c<br>1 1        | 01/07/2019<br>• • • • • • • • • • • • • • • • • • • | ODCS<br>VENTES D'<br>19 au 31/1<br>N° pièce<br>2<br>2 | IMPORT CHARGES STRC<br>ANIMAUX<br>(2/2019<br>Libellé pièce | Libellé mouvement<br>VENTES D'ANIMAUX<br>VENTES D'ANIMAUX | TV  | A Taux calc | 622.60<br>Débit | Fiscal<br>Crédit<br>801.00<br>820.00 | <ul> <li>20 629.92</li> <li>▼ Tous (</li> <li>Solde</li> <li>-801.0</li> <li>-1 621.0</li> </ul> | ettrés) •<br>NOMBRE | Tous (pointés) | * KILOGRAMI    | Prix (KG) | С | Contrepartie<br>411000000<br>411000000 | Date 1 | Date 2   | NUME   |

Le ruban contextuel permet plusieurs actions (notamment les question/réponses, et la fonctionnalité « Autre grand livre »)

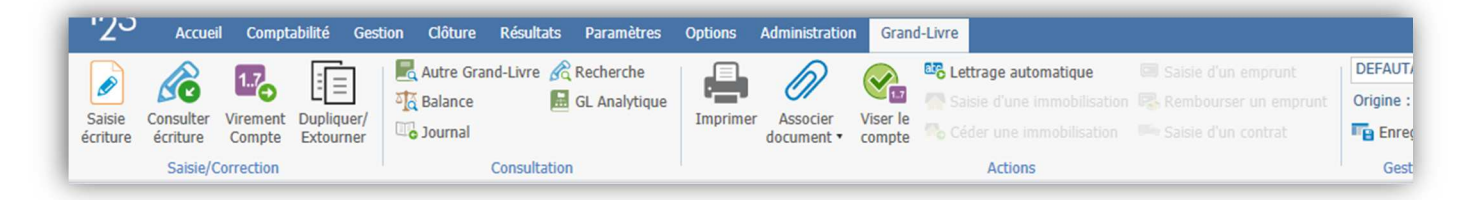

#### Ctrl+E Corriger l'écriture Les principaux raccourcis et le menu contextuel Virement de compte Ctrl + E : Accès à l'écriture -Dupliquer/Extourner Ctrl + K : Paramètre du compte Ouvrir le compte de contrepartie \_ Ctrl + W : Viser le compte. Ctrl+W -Viser/Déviser le compte Ctrl + L : Compte précédent (left) -Associer/Dissocier un document Ctrl + G : compte suivant (right) \_ Visualiser le document Ctrl+F8 F8 accède au grand livre analytique. Actualiser F5 Tout sélectionner Ctrl+A Aucune sélection Inverser la sélection Rechercher ce montant dans la comptabilité Ctrl+F

#### Les filtres

| G-Livre - 7040000000 X                           |                     |               |          |                |                                  |
|--------------------------------------------------|---------------------|---------------|----------|----------------|----------------------------------|
| 7040000000 - VENTES D'ANIMAUX                    |                     |               |          |                |                                  |
| Consultation du 01/01/2019 au 31/12/2019         |                     |               |          |                |                                  |
|                                                  |                     |               | Fiscal • | Tous (lettrés) | <ul> <li>Tous (pointé</li> </ul> |
| VENTES D'ANIMAUX                                 |                     |               |          |                |                                  |
| Date début 01/01/2019 🔹 Date fin 31/12/2019 👻 Sé | lection des comptes | Tous (soldes) | ▼ Mouv   | ementés        | •                                |
|                                                  |                     |               |          |                |                                  |

Penser à cliquer sur le bouton « Appliquer » à droite de l'écran pour appliquer les filtres.

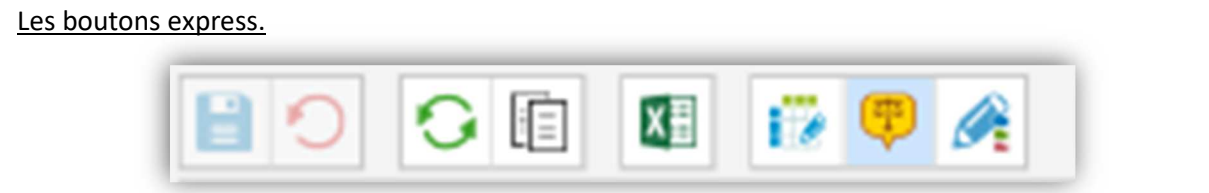

Enregistrer – Annuler – Rafraichir – Copier (en mémoire) – Export Excel – <u>Modifier les données</u> – Commentaire - <u>Avec écritures extra comptables</u>

### 4 Consultation des journaux

| Plan<br>omptable • | Salsie piece     C Keleve Dancaire     M     Ecr. périodiques     T Imports      T     Salsie balance | Grand-Livre •<br>Grand-Livre •<br>Comparison of the sector of the sector of | Règlements<br>fournisseurs | Calcul<br>TVA • | Mes<br>éditions |
|--------------------|----------------------------------------------------------------------------------------------------|----------------------------------------------------------------------------------------------------|----------------------------|-----------------|-----------------|
| Paramètres         | Ecriture                                                                                              | 🗤 Journaux                                                                                                    | Tiers                      | TVA             | Impression      |

#### Les écritures sont affichées par journal.

| Jo | urnal X      |            |            |            |               |            |                                |     |          |          |              |       |            |
|----|--------------|------------|------------|------------|---------------|------------|--------------------------------|-----|----------|----------|--------------|-------|------------|
|    | < A1         | - 🕨        | COOP C     | AVAC       |               |            |                                |     |          |          |              |       |            |
| v  | Consultation | n du 01/01 | /2019 au 3 | 1/12/2019  |               |            |                                |     |          |          |              |       |            |
| B  | 000          | XI 17      |            |            |               |            |                                |     |          |          |              |       |            |
|    | Date         | N° pièce   | N° facture | Compte     | Libellé pièce | Facture    | Libellé mouvement              | TVA | Débit    | Crédit   | Contrepartie | Lettr | Qualifiant |
|    | 15/04/2019   | 00239992   |            | 6250000000 | CAVAC-EDI     | 15/04/2019 | FRAIS REPAS FORMATION AGRICULT | A5  | 29.17    |          | 4020010000   |       | (aucun)    |
|    | 15/04/2019   | 00239992   |            | 4456600000 | CAVAC-EDI     | 15/04/2019 | FRAIS REPAS FORMATION AGRICULT | A5  | 5.83     |          | 4020010000   |       | (aucun)    |
|    | 15/04/2019   | 00239992   |            | 6012000000 | CAVAC-EDI     | 15/04/2019 | MAIS HOMINI ISIANE Stan Influx | A6  | 1 782.57 |          | 4020010000   |       | (aucun)    |
|    | 15/04/2019   | 00239992   |            | 4456600000 | CAVAC-EDI     | 15/04/2019 | MAIS HOMINI ISIANE Stan Influx | A6  | 178.26   |          | 4020010000   |       | (aucun)    |
|    | 15/04/2019   | 00239992   |            | 4020010000 | CAVAC-EDI     | 15/04/2019 | 190400239992                   |     |          | 1 995.83 | 6012000000   |       | (aucun)    |
|    | 15/04/2019   | 00239993   |            | 6356000000 | CAVAC-EDI     | 15/04/2019 | RPD=REDEVANCE POLLUTION DIFFUS | A5  | 1.50     |          | 4020010000   |       | (aucun)    |
|    | 15/04/2019   | 00239993   |            | 4456600000 | CAVAC-EDI     | 15/04/2019 | RPD=REDEVANCE POLLUTION DIFFUS | A5  | 0.30     |          | 4020010000   |       | (aucun)    |
|    | 15/04/2019   | 00239993   |            | 6013100000 | CAVAC-EDI     | 15/04/2019 | CLODINASTAR 5                  | A5  | 343.95   |          | 4020010000   |       | (aucun)    |

### Le ruban contextuel permet plusieurs actions (notamment les question/réponses, et la fonctionnalité « Virement journal »)

| '23      | Accue    | l Compt    | abilité Ge | stion    | Clôture    | Résultats | Paramè | tres | Options    | Administration | Journal |            |                |
|----------|----------|------------|------------|----------|------------|-----------|--------|------|------------|----------------|---------|------------|----------------|
|          |          | THE R      | =          | a a      | Balance    | 🔏 Rec     | herche |      | ettrage au | tomatique      |         |            | DI             |
|          |          | 0          |            |          | Grand-Livr | e         |        |      |            |                |         |            | Or             |
| écriture | écriture | Journal    | Extourner  | <u>.</u> | GL Analyti | que       |        |      |            |                |         | un contrat | T <sub>E</sub> |
|          | Saisie/O | Correction |            |          | Cor        | sultation |        |      |            | Action         | ns      |            |                |

#### Les principaux raccourcis et le menu contextuel

- Ctrl + E : Accès à l'écriture
- Ctrl + K : Paramètre du compte

| Corriger l'écriture                        | Ctrl+E  |  |  |
|--------------------------------------------|---------|--|--|
| Virement de Journal                        |         |  |  |
| Dupliquer/Extourner                        |         |  |  |
| Associer/Dissocier un document             |         |  |  |
| Visualiser le document                     | Ctrl+F8 |  |  |
| Actualiser                                 | F5      |  |  |
| Tout sélectionner                          | Ctrl+A  |  |  |
| Aucune sélection                           |         |  |  |
| Inverser la sélection                      |         |  |  |
| Rechercher ce montant dans la comptabilité | Ctrl+F  |  |  |

#### Les filtres

| Journal X                                                                                   |   |
|---------------------------------------------------------------------------------------------|---|
| A1 - COOP CAVAC                                                                             |   |
| v Consultation du 01/01/2019 au 31/12/2019                                                  |   |
|                                                                                             |   |
|                                                                                             |   |
|                                                                                             |   |
| ▲ Filtres                                                                                   | _ |
| Date début 01/01/2019 🔹 Date fin 31/12/2019 🔹 🔚 🗌 Uniquement les écritures avec commentaire |   |

Penser à cliquer sur le bouton « Appliquer » à droite de l'écran pour appliquer les filtres. 🏹 Appliquer

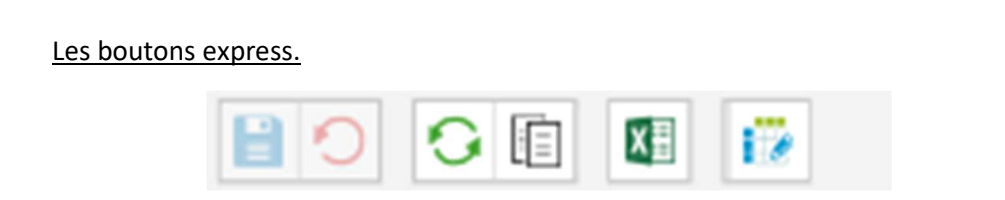

Enregistrer – Annuler – Rafraichir – Copier (en mémoire) – Export Excel – Modifier les données

### 5 <u>Recherche d'écriture (ou Ctrl + F)</u>

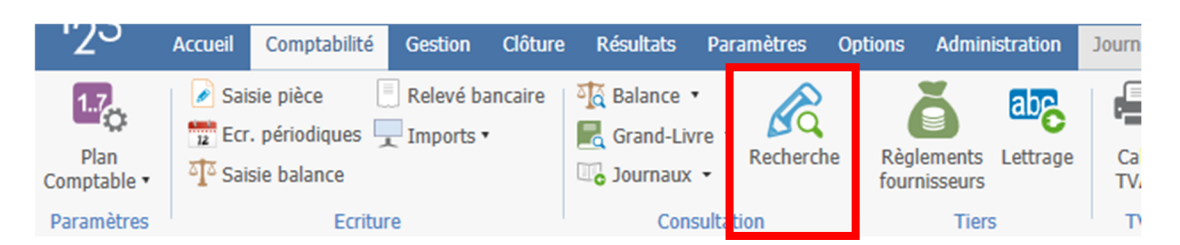

La fonction « Recherche » permet de réaliser une recherche d'écriture dans le dossier. Les critères sont répartis en trois onglets : « *Général - Libellés & divers - Caractéristiques écriture* ».

| Général      | Libellés & divers | Caractéristiques éc | riture    |      |          |       |     |      |
|--------------|-------------------|---------------------|-----------|------|----------|-------|-----|------|
|              | Début             | Fin                 |           | Vide |          | Début | Fin | Vide |
| ate écriture | 01/01/2019 -      | 31/12/2019 -        |           |      | Numéro   |       |     |      |
| Compte       | -                 | •                   |           |      | Lettrage |       |     |      |
| Montant      | 343.95            | 343.95              | Indiff. • |      | Journal  | •     | •   |      |
| N° pièce     |                   |                     |           |      | Code TVA | •     | •   |      |

L'onglet « Général » permet de définir plusieurs critères :

- « *Date écriture* » : Filtre sur la période où doit se trouver l'écriture.
- « *Compte* » : Sélectionne un ou plusieurs comptes. Pour rechercher uniquement sur un compte, indiquer ce compte dans les 2 cases.
- « *Montant* » : Renseigne un intervalle de montant ou un montant unique correspondant à l'écriture recherchée.
- « *Indiff.* » : Précise la recherche par montant (« *Indiff.* » = Indifférent).
- « N° pièce » : Renseigne un intervalle ou un numéro de pièce unique. La case à cocher à droite de la zone prend uniquement en compte les écritures dont la case « N° pièce » n'est pas renseignée.
- « Numéro » : Renseigne un intervalle ou un numéro de facture unique. La case à cocher à droite de la zone prend uniquement en compte les écritures dont la case « N° facture » n'est pas renseignée.
- « *Lettrage* » : Recherche en fonction du code lettrage de l'écriture. La case à cocher à droite de la zone se base uniquement sur les écritures non lettrées.
- « *Journal* » : Recherche dans un journal précis.
- « Code TVA » : Recherche en fonction du code TVA renseigné dans l'écriture. La case à cocher à droite de la zone recherche uniquement sur les écritures sans code de TVA. Attention, ne pas confondre avec les écritures ayant un taux de tva à 0%.

L'onglet « Libellés & divers » permet d'indiquer les critères suivants :

- « *Compte de contrepartie* » : Recherche en fonction du compte qui a permis de solder l'écriture.
- « *Libellé pièce* » : Recherche en fonction du « *libellé pièce* » renseignée dans l'écriture.

- « *Libellé mouvement* » : Recherche en fonction du « *libellé mouvement* » renseigné dans l'écriture.
- « *Type de règlement* » : Recherche en fonction du mode de règlement renseigné dans l'entête de l'écriture.
- « *Type de document* » : Recherche en fonction du « *type de document* » renseigné dans l'écriture.
- « Qualifiant mouvement » : Recherche en fonction de la valeur renseignée dans la colonne « Qualifiant mouvement ».

L'onglet « *Caractéristiques écriture* » permet d'indiquer les critères suivants :

- « *Date modification du* » : Recherche en fonction de la date à laquelle l'écriture a été modifiée.
- « *Date de création du* » : Recherche en fonction du jour où la pièce a été créée. À ne pas confondre avec la date de la pièce qui peut être différente.
- « *Émetteur* » : Recherche en fonction de la provenance de l'écriture.
- « *Collaborateur* » : Recherche en fonction du collaborateur qui a saisi l'écriture.
- « *Type d'écritures* » : Recherche en fonction du « *type d'écritures* » (Fiscal, gestion ou extra comptable).
- « *Statut des écritures* » : Filtre sur les écritures dont le statut est Validé, Verrouillé ou aucun des deux.
- « *Uniquement les écritures avec commentaire* » : Sélectionne uniquement les écritures contenant un commentaire.

Les filtres ne s'appliquent pas automatiquement, il faut faire « F5 » ou appuyer sur « Appliquer ».

## 6 Historique de la documentation

| 05.03.19 | MWP | Création de la documentation.      |
|----------|-----|------------------------------------|
| 13.09.19 | MWP | Actions possibles en consultation. |
| 05.09.20 | ML  | Avec 13.83                         |